1. Start programmet Mail. Hvis det er første gang du starter Mail vil du bli spurt om å sette opp en ny epost-konto, hvis ikke trykker du på **Mail**  $\rightarrow$  **Legg til ny konto** i menylinjen på toppen.

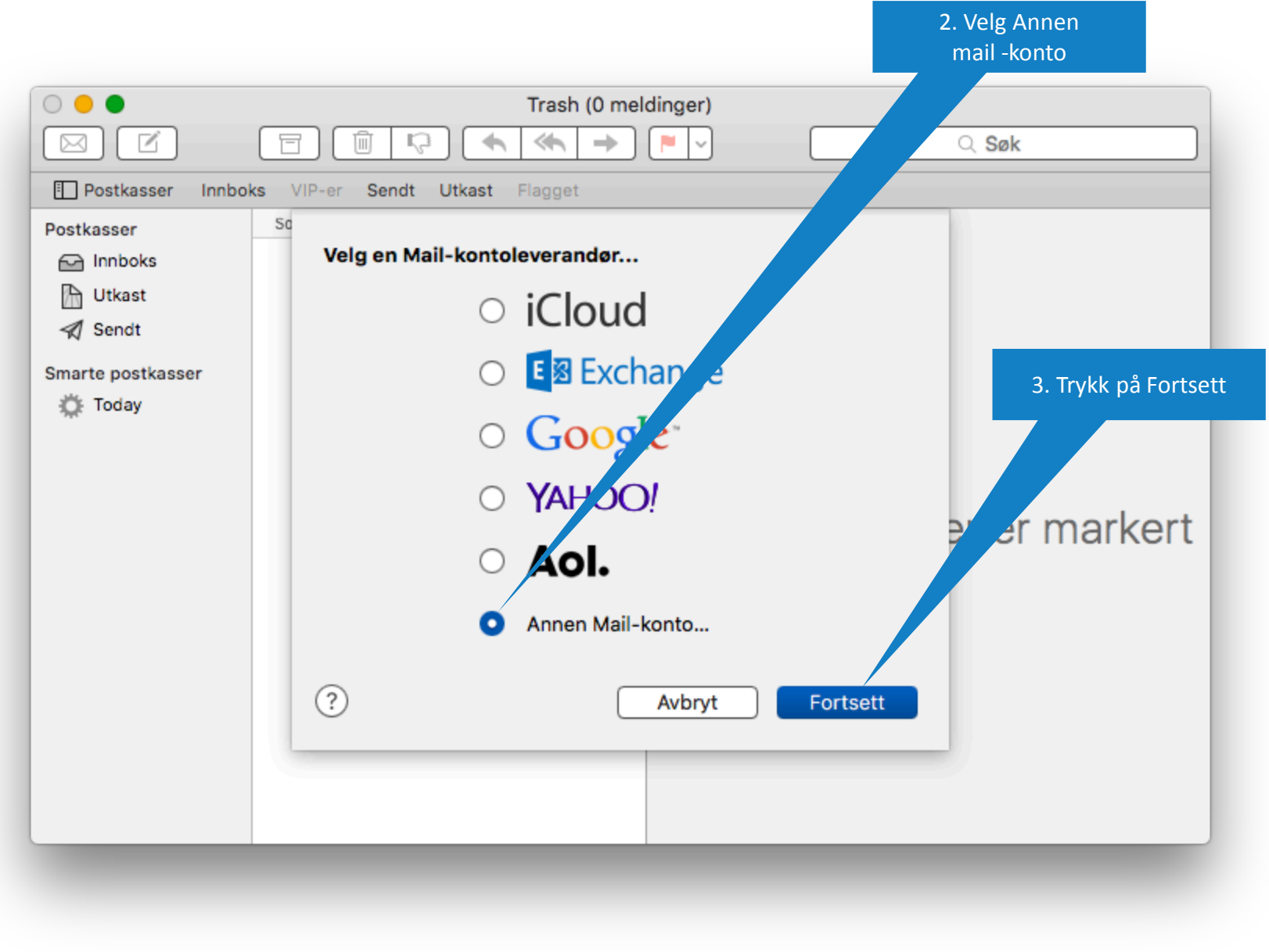

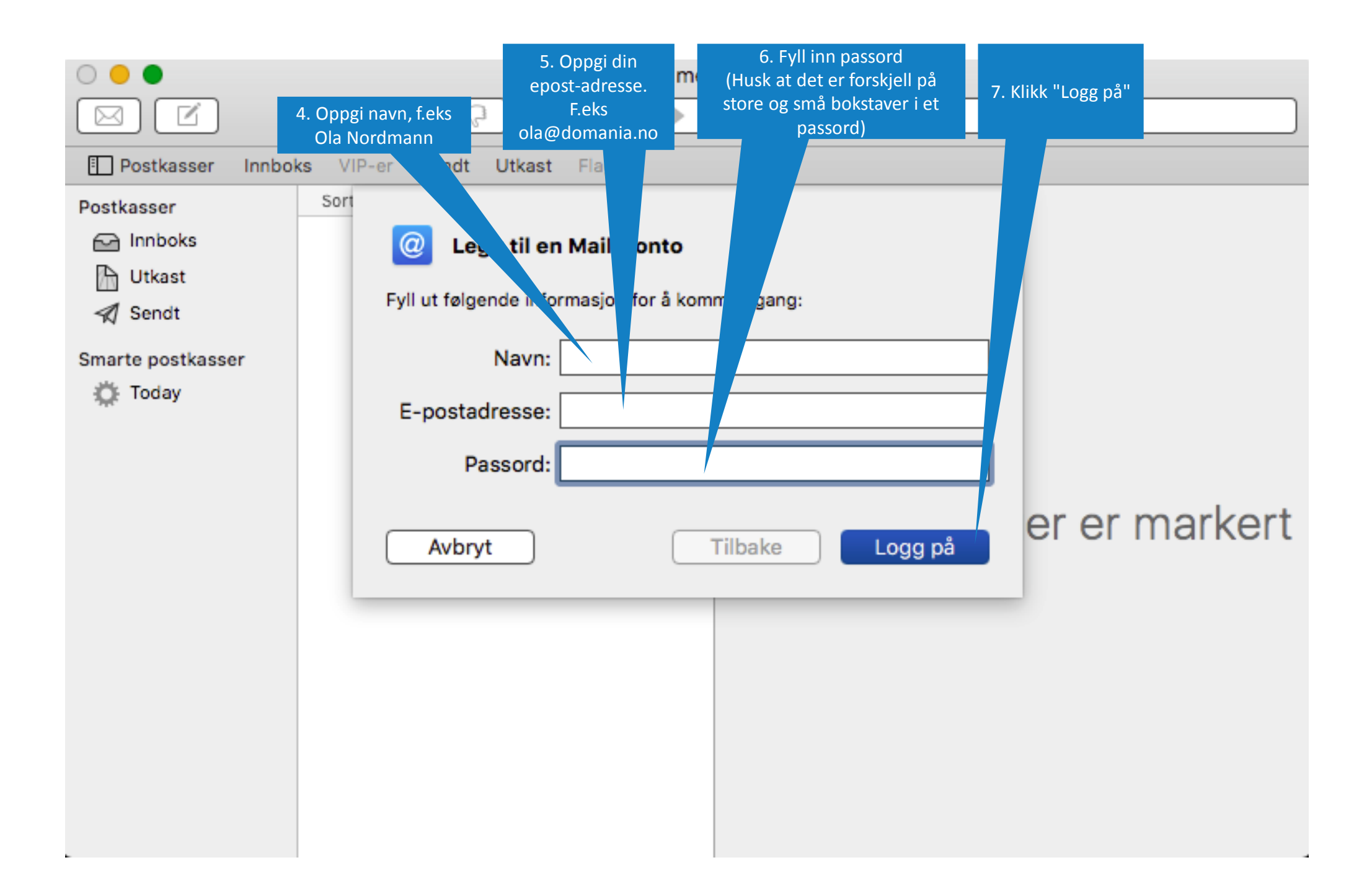

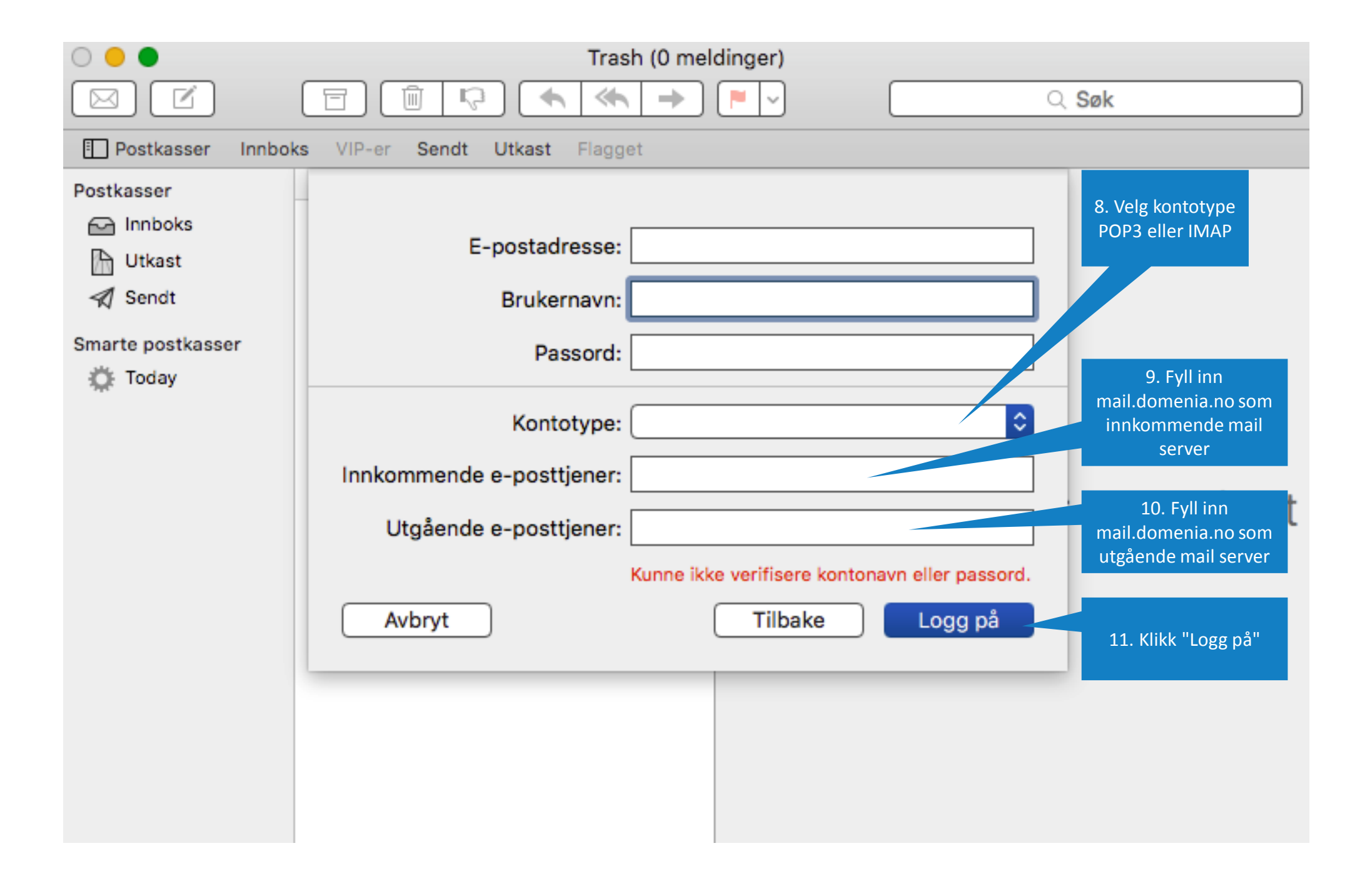

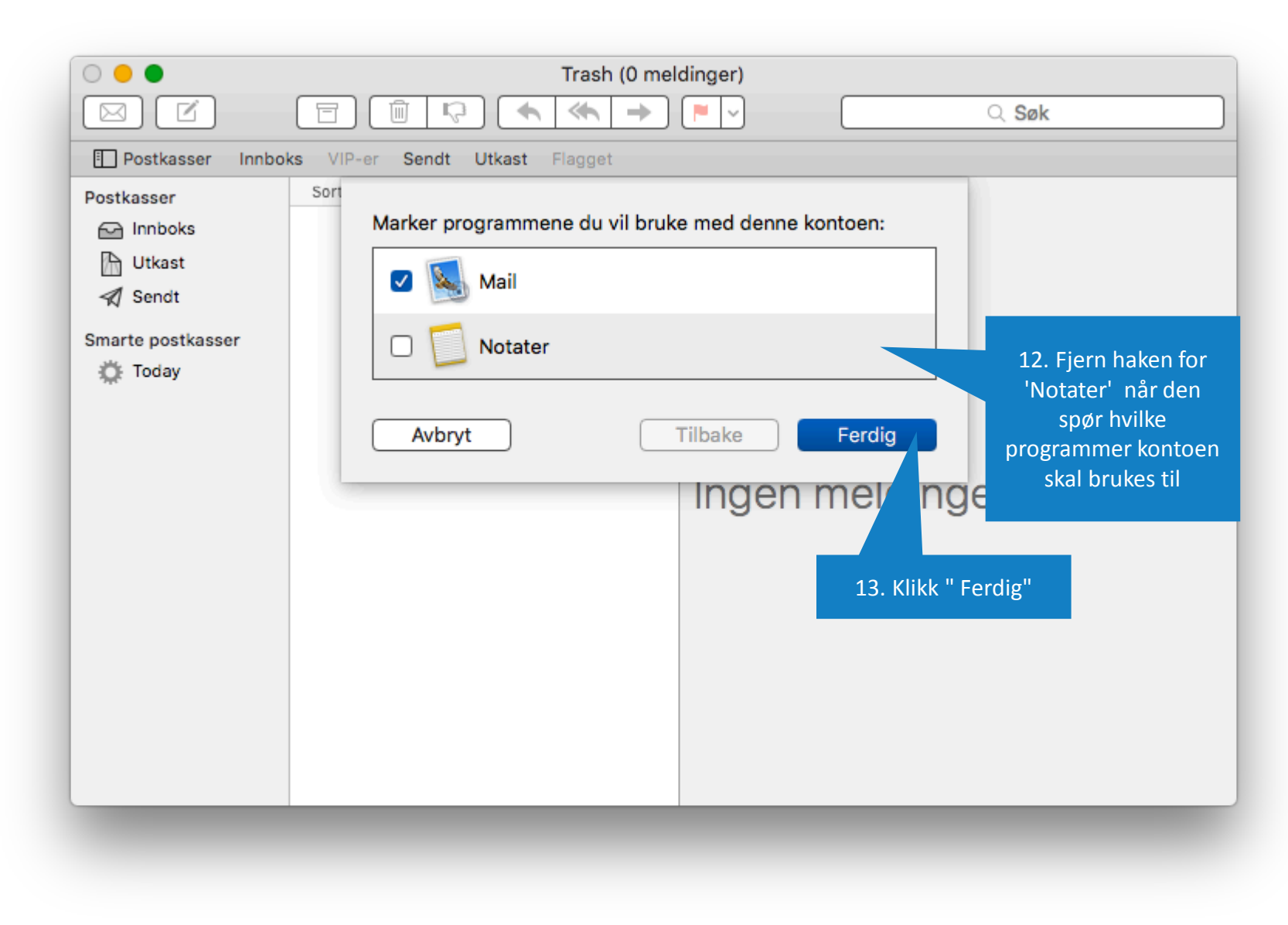